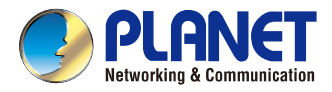

### **Quick Installation Guide**

ARIANE

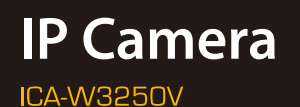

# Full HD Outdoor IR Wireless IP Camera

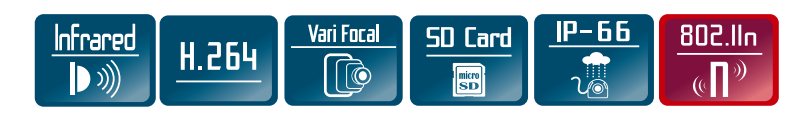

#### VERIFY THE CONTENTS INSIDE THE BOX

The package should contain the following items plus Full HD Outdoor IR Wireless IP Camera. If any item is missing or damaged, please contact the seller immediately

- Quick Installation Guide x 1
- User's Manual CD-ROM x 1
- Power Adapter x 1

- Screw Package x 1
- Rubber Cover x 1
- Antenna x 1

• Female to Female RJ45 Connector x 1

#### Step 1: Hardware Overview

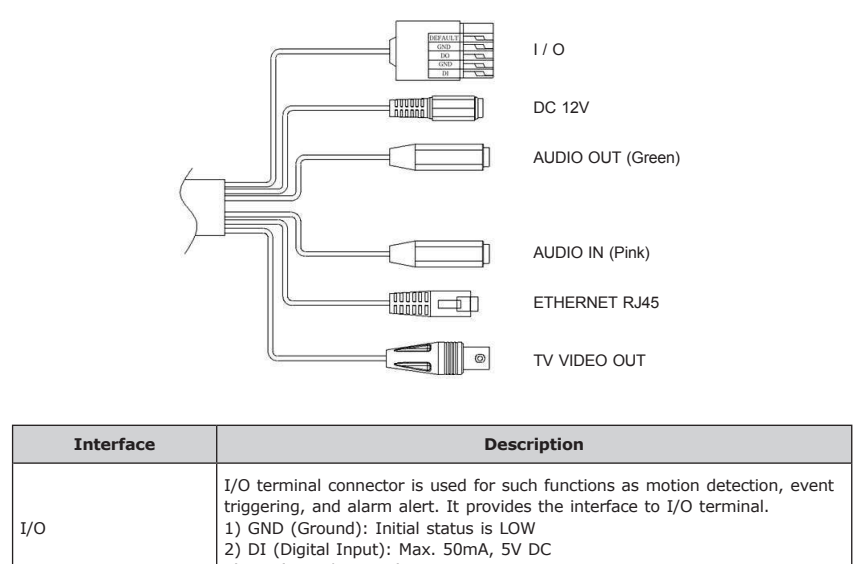

|                   | 2) DI (Digital Input): Max. 50mA, 5V DC<br>3) DO (Digital Output): 5V DC                                                                                                    |  |  |  |  |  |  |
|-------------------|----------------------------------------------------------------------------------------------------|--|--|--|--|--|--|
| Input Power       | 12V DC.                                                                                                    |  |  |  |  |  |  |
| Audio Out (Green) | Connect a loud speaker to the network camera. This is for voice alert and two-way audio.                                                                                                    |  |  |  |  |  |  |
| Audio in (Pink)   | Connect a microphone to the network camera.                                                                                                    |  |  |  |  |  |  |
| Ethernet RJ45     | Connect to PC or hub/switch.<br>For connecting to 10BASE-T Ethernet or 100BASE-TX Fast Ethernet<br>cable, this Ethernet port built N-Way protocol can detect or negotiate the<br>transmission speed of the network automatically. Please use CAT-5 cable to<br>connect the Network Camera to a 100Mbps Fast Ethernet network switch or<br>hub. |  |  |  |  |  |  |
| TV Video Out      | Connect BNC connector to a TV.                                                                                                    |  |  |  |  |  |  |

#### Step 2: Installation

1. You can use 3-axis bracket to adjust the angle of camera. Please lock the screws tightly to fix the angle after adjusting.

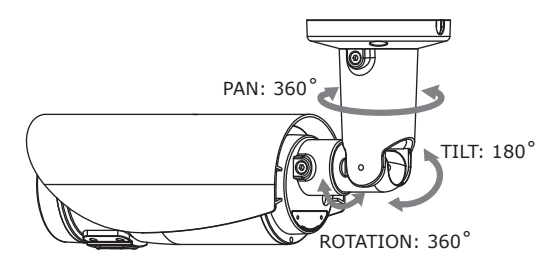

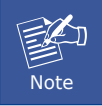

Please take note of the cable situation. Avoid excessive distortions in the cable; otherwise, it will cause malfunction.

- 2. Installing the antenna:
  - a. Plug the Antenna into the connector. Turn the lock nut to the right until it is totally locked. Do not bend or try to straighten the antenna bar.

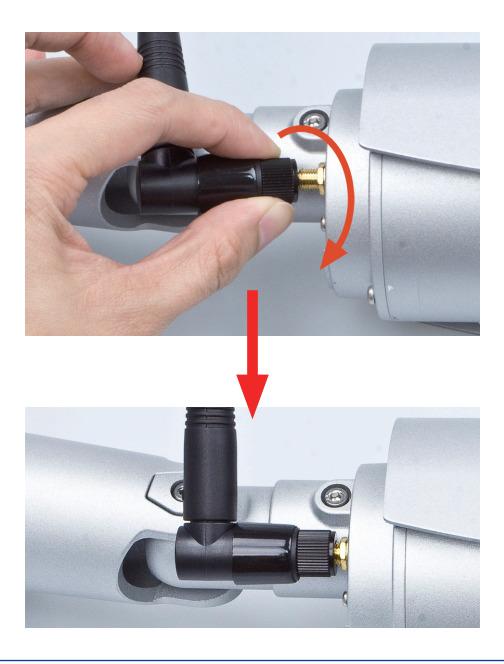

b. Push the **Rubber Cover** until it could totally cover the antenna connector. It is helpful to prevent water.

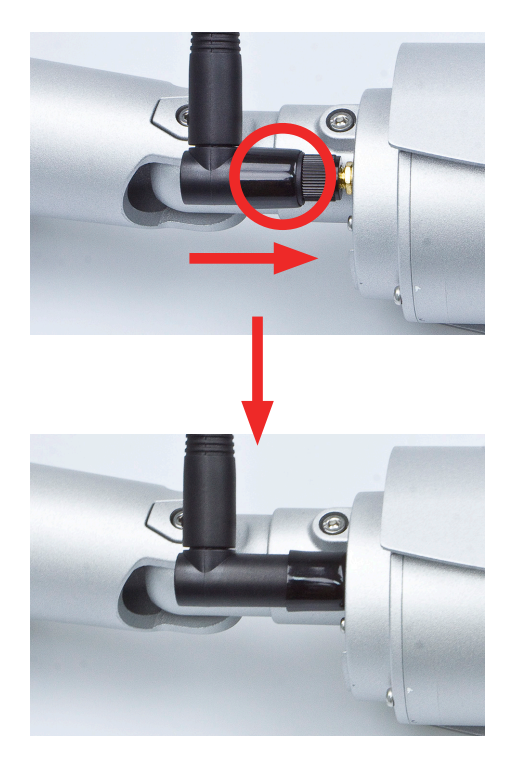

- 3. Plug the Ethernet cable into RJ45 connector (LAN port).
- 4. Connect Video BNC connector to a TV set if necessary (to check camera viewing angle and focus).
- 5. This IP camera is equipped with an external vari-focal lens controller. Please adjust "ZOOM" and then "FOCUS" as shown in the following picture until the image gets clear.

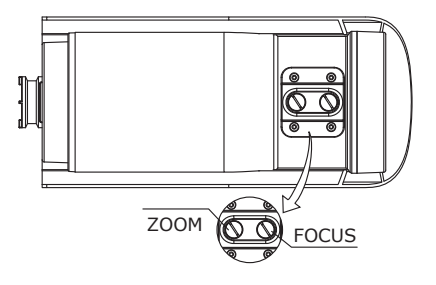

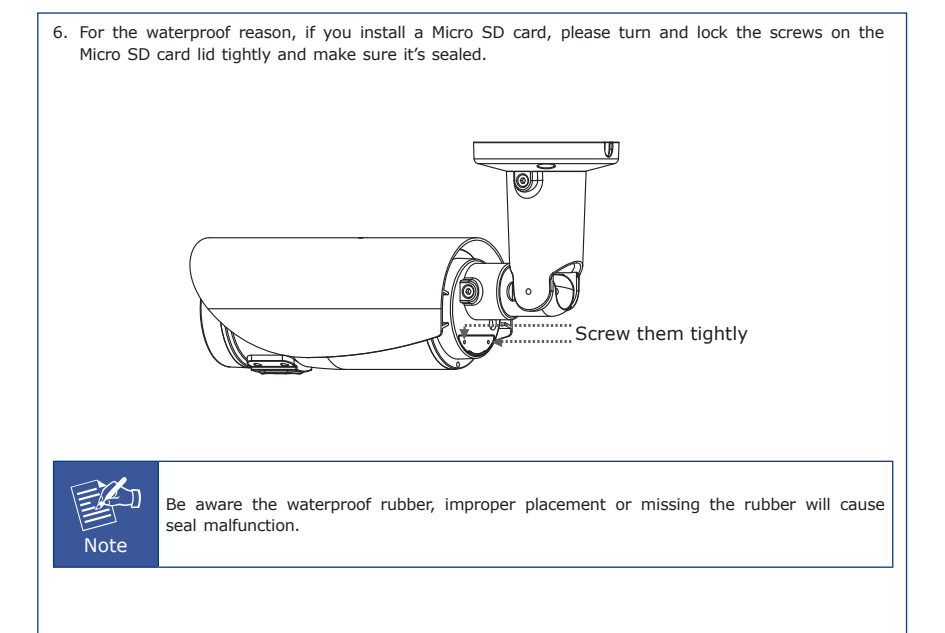

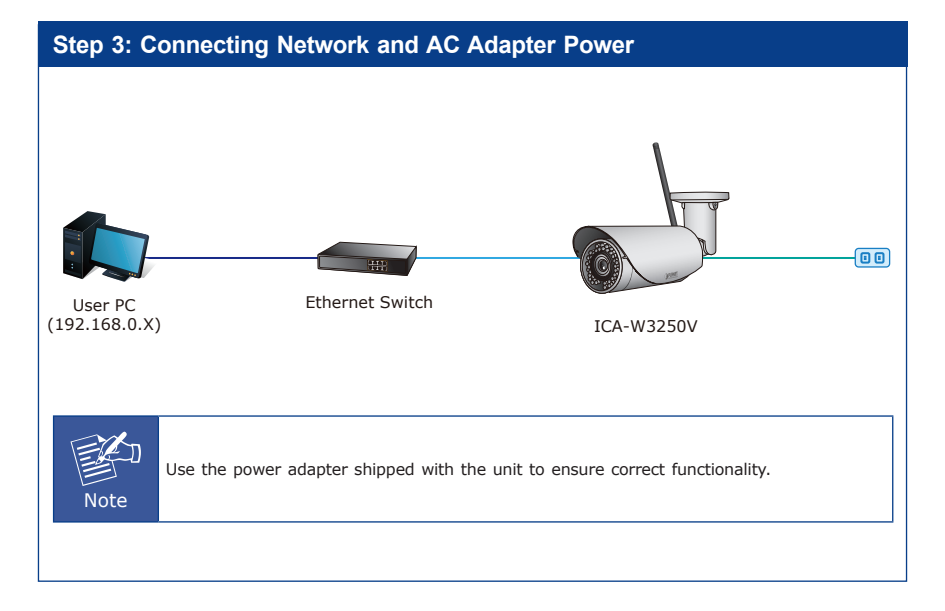

#### Step 4: Running Installer Utility to Locate the IP Camera

- Insert the CD-ROM supplied in the product package and the CD will automatically run the installation. If not, please click the Smart Discovery Lite utility hyperlink to install.
- > After the camera utility is launched, all cameras found in your local area network will be displayed.

|    |                 |             | <b>O</b> Refre | sh           | 🖹 Exit      |              |               | 9           | PLANET<br>Retworking & Communication |
|----|-----------------|-------------|----------------|--------------|-------------|--------------|---------------|-------------|--------------------------------------|
| M  | AC Address      | Device Name | Version        | DeviceIP     | NewPassword | IP Address   | NetMask       | Gateway     | Description                          |
| 00 | -30-4F-12-34-56 | IP Camera   | 1.03.20        | 192.168.0.20 |             | 192.168.0.20 | 255.255.255.0 | 192.168.0.1 | IP Camera                            |
|    |                 |             |                | Update Devic | e           |              |               |             |                                      |
|    |                 |             |                |              |             |              |               |             |                                      |

#### Step 5: Opening the Dialog Box for Further Configuration

> Select the IP Camera you want to configure and input its IP address into the browser search bar.

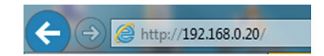

The IP Camera will be connected via Web browser automatically; the IP Camera will prompt for logon user name and password. Please enter **admin** as the default user name and password.

| Windows Security                                                                                                    |  |  |  |  |  |
|----------------------------------------------------------------------------------------------------|--|--|--|--|--|
| The server 192.168.0.20 at PLANET IP CAM requires a username and<br>password.                                                                                                    |  |  |  |  |  |
| Warning: This server is requesting that your username and password be<br>sent in an insecure manner (basic authentication without a secure<br>connection).                                                                                                    |  |  |  |  |  |
| admin admin |  |  |  |  |  |
| OK Cancel                                                                                                    |  |  |  |  |  |

| ≻ | When   | the          | device    | is | logged   | on | for | the | first | time, | the | browser | will | prompt | а | message; | please | click |
|---|--------|--------------|-----------|----|----------|----|-----|-----|-------|-------|-----|---------|------|--------|---|----------|--------|-------|
|   | "Allov | <b>v"</b> to | o install | С  | ontrols. |    |     |     |       |       |     |         |      |        |   |          |        |       |

This webpage wants to run the following add-on: 'SStreamVideo.cab' from 'PLANET Technology Corporation'. What's the risk?

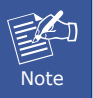

If IE9 or higher version browser is used, it is suggested that the PLANET camera Web link should be added as a trusted site.

Allow 🔻 🗙

#### Step 6: (Option) Wireless Connection

> If you want connect the camera to the Wi-Fi AP, please refer the Chapter 3. Web-based Management of user manual.

#### Appendix A: Default Setting

| Default DHCP Client     | On                                                   |
|-------------------------|------------------------------------------------------|
| Default IP Address      | 192.168.0.20 – if DHCP does not exist in the network |
| Default Login User Name | admin                                                |
| Default Login Password  | admin                                                |
| Search Tools            | Smart Discovery Lite                                 |

#### **Further Configuration**

For detailed configuration, please check user's manual on the bundled CD.

If you have any other question, please contact the dealer where you purchased this product or you can contact PLANET directly at the following email address: support@planet.com.tw

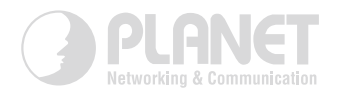

## www.PLANET.com.tw

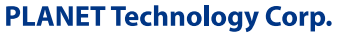

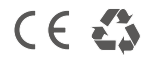

2011-AB8070-000